# Running a Balance Report in FACTS Financial

# Once logged into FACTS Financial please go to Reports > Payment Activity

| <    | <b>&gt;</b> F | AC      | TS                 |           |                  | My Profile           | i Customer Service |
|------|---------------|---------|--------------------|-----------|------------------|----------------------|--------------------|
| Home | Roster        | Profile | Payment Activity - | Notices - | Reports 🗸 🧲      | 1. Select<br>Reports | i as MaryAnn 🕞     |
| Das  | hboa          | rd      |                    |           | Remittance       | Search A             | greement Number 🔻  |
|      |               |         |                    |           | Payment Activity | Pa                   | 2. Select          |
| 2024 | -2025 Scho    | ol Year |                    | Refresh   | Custom Reports   |                      | ,                  |

# Under Customer Reports Select Balances

| Reports Ø                                          |
|----------------------------------------------------|
|                                                    |
|                                                    |
| Customer Reports Includes all customers with payme |
| How much do customers owe and what is past due?    |
| A/R Outstanding Balance                            |
| Unremitted Funds                                   |
|                                                    |
| Select                                             |
| Balances Balances                                  |
|                                                    |

#### Select School Year from Term Dropdown

| <b>Balances Report</b>   |                       |                       |
|--------------------------|-----------------------|-----------------------|
| Term                     | Select                | Select<br>School Year |
| As Of Date               |                       |                       |
| Display By               | 2024-2025 School Year |                       |
| View Balances by Account | 2023-2024 School Year |                       |
|                          | Online Application    | 1                     |

# Change View Balance by Account from "No" to "Yes" and Click View Results

| Display By |                 | Customer  Student | 1. Change from |
|------------|-----------------|-------------------|----------------|
| View Bala  | nces by Account |                   | "No" to "Yes"  |